Utilisation du "Menu enseignants" du labo d'anglais Jocatop

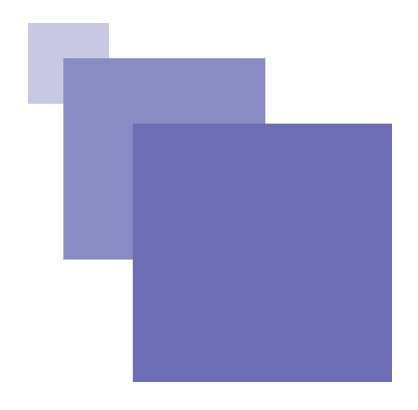

5

# Table des matières

### Introduction

| I -  | Environnement matériel                           | 7  |
|------|--------------------------------------------------|----|
|      | A. Un fonctionnement en réseau                   | 7  |
|      | B. les casques                                   | 8  |
| 11 - | · Le menu enseignants, page à page               | 11 |
|      | A. Gestion des groupes et des élèves             | 12 |
|      | B. Affichage des unités, exercices, associations | 13 |
|      | C. Sélection des associations activées           | 14 |
|      | D. Réglages du logiciel                          | 15 |
|      | E. Gestion des contrôles                         | 16 |
|      | F. Création d'associations                       | 17 |
|      | G. Création d'unités                             | 19 |
|      | H. Bilans                                        | 22 |
| 111  | - En pratique                                    | 25 |
|      | A. Accès-élèves aux contrôles                    | 25 |
|      | B. Consultation des enregistrements              | 25 |
|      | C. Auto-évaluation de l'élève                    | 26 |

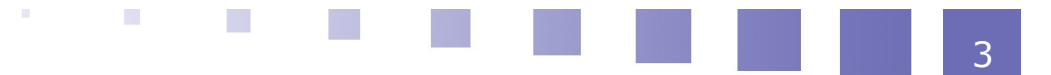

# Introduction

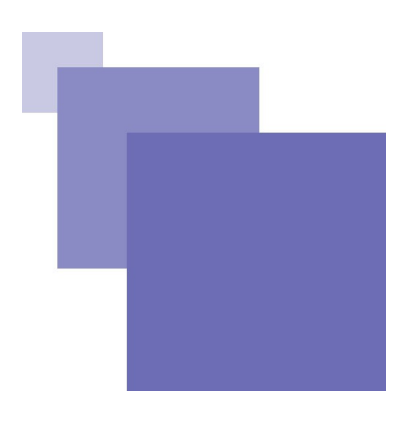

Ce tutoriel accompagne le déploiement du labo Anglais Jocatop dans les classes de la circonscription de Brive Nord engagées dans la démarche "projets innovants".

Il décrit **le menu-enseignants** afin de tirer le meilleur parti des possibilités du logiciel.

Il aborde ponctuellement **l'espace-élèves** qui quant à lui est bien décrit dans le classeur de documentation fourni.

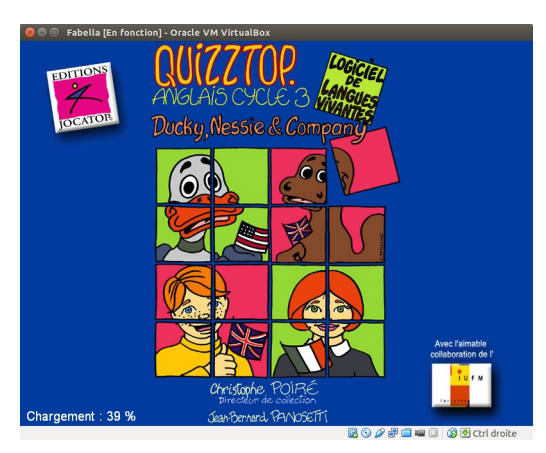

# Environnement matériel

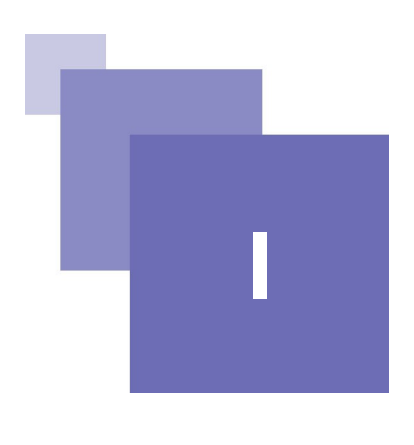

Un fonctionnement en réseau les casques

# A. Un fonctionnement en réseau

Dans les écoles, l'installation a été faite en **réseau** : un ordinateur **serveur** centralise les paramètres de fonctionnement et les résultats des élèves. Les autres fonctionnent en tant que **clients**.

==> Pour que le labo fonctionne, le serveur doit être en marche et les clients être reliés par wifi ou par câbles.

L'installation peut aussi se faire en monoposte :

- sur l'ordinateur du TBI, pour une utilisation collective.
- sur l'ordinateur du maître pour travailler à la maison...

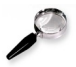

#### Remarque

Jocatop peut être installé à la fois en monoposte et en réseau sur un même ordinateur.

### **B. les casques**

Les micro-casques sont vivement conseillés pour l'utilisation individualisée en ateliers (s'isoler du groupe classe, parler sans déranger).

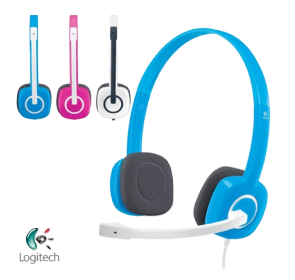

Si l'on est équipé uniquement de casque, l'utilisation du micro de l'ordinateur portable est possible.

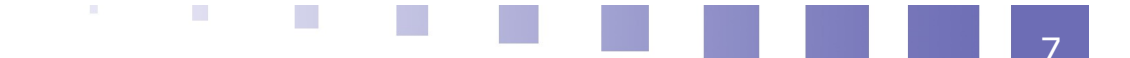

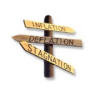

### Conseil : Un réglage du volume sur le casque est très appréciable.

Le réglage du niveau sonore n'est plus possible une fois le logiciel ouvert. À titre d'exemple, le casque Headset-H150 de chez Logitech possède une molettevolume et offre un bon rapport qualité/prix.

# Le menu enseignants, page à page

| Gestion des groupes et des élèves             | 12 |
|-----------------------------------------------|----|
| Affichage des unités, exercices, associations | 13 |
| Sélection des associations activées           | 14 |
| Réglages du logiciel                          | 15 |
| Gestion des contrôles                         | 16 |
| Création d'associations                       | 17 |
| Création d'unités                             | 19 |
| Bilans                                        | 22 |

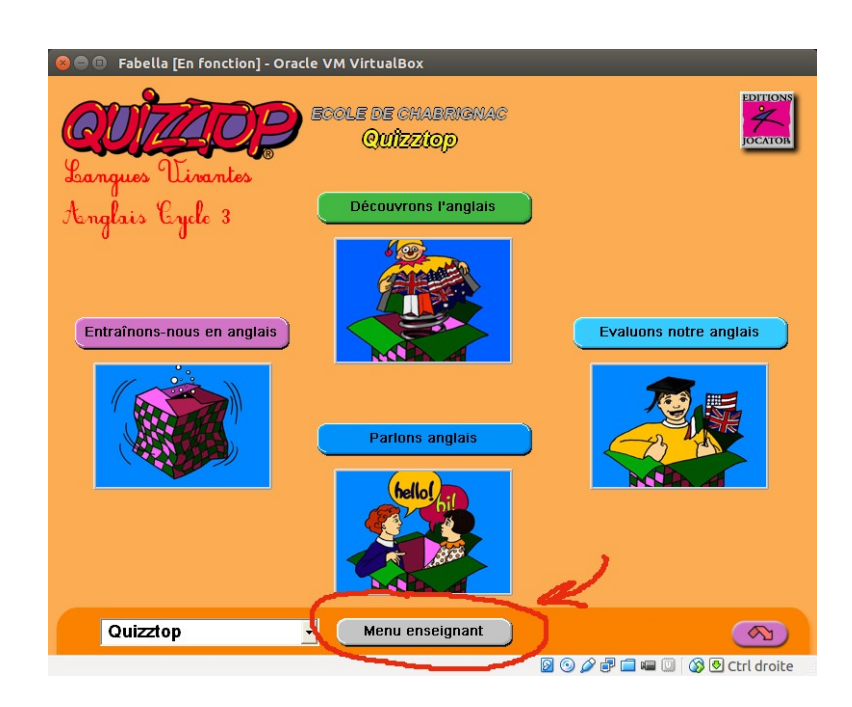

Les **pages de paramétrages** sont accessibles depuis des onglets. Les paramètres s'appliqueront au **groupe sélectionné** dans le menu déroulant en haut à gauche.

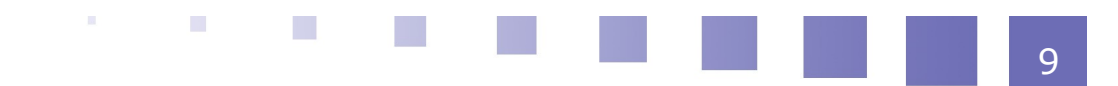

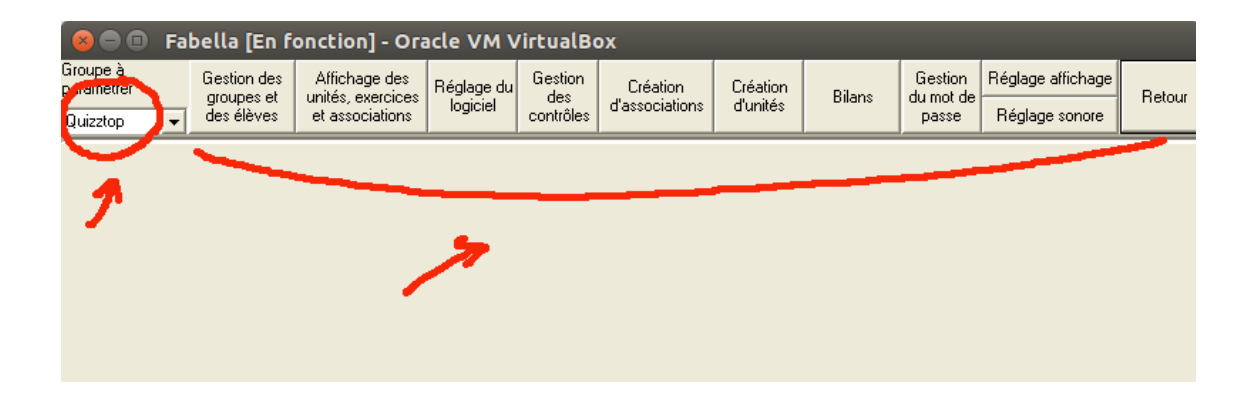

## A. Gestion des groupes et des élèves

#### On créé des groupes dans lesquels on répartit les élèves.

Le plus simple est de créer dans un premier temps un groupe classe (ex CM1) dans lequel on entre tous les noms d'élèves.

- On créé ensuite autant de sous-groupes que l'on veut (ex CM1 Groupe A ...)
- On sélectionne le groupe classe dans la colonne de gauche, on sélectionne les noms d'élèves dans la colonne du milieu
- On sélectionne un groupe de destination dans la colonne de droite puis, grâce à la commande « copier l'élève sélectionné » on répartit les noms d'élèves.

| 😣 🖨 🗊 🛛 Fal                                                                              | bella [En f                                                      | onction] - Ora                                        | icle VM V                                                                                                    | 'irtualBo                                                    | ох                                                                             |                      |                                                            |                                                                                                    |                                                                                                    |         |
|------------------------------------------------------------------------------------------|------------------------------------------------------------------|-------------------------------------------------------|----------------------------------------------------------------------------------------------------|--------------------------------------------------------------|--------------------------------------------------------------------------------|----------------------|------------------------------------------------------------|----------------------------------------------------------------------------------------------------|----------------------------------------------------------------------------------------------------|---------|
| Groupe à<br>paramétrer<br>Quizztop                                                       | Gestion des<br>groupes et<br>des élèves                          | Affichage des<br>unités, exercices<br>et associations | Réglage du<br>logiciel                                                                                                    | Gestion<br>des<br>contrôles                                  | Création<br>d'associations                                                     | Création<br>d'unités | Bilans                                                     | Gestion<br>du mot de<br>passe                                                                          | Réglage affichage<br>Réglage sonore                                                                              | Retour  |
| Liste des groupe<br>Saisir ou modifie<br>CM1<br>CM1 Choupe A<br>CM1 Groupe B<br>Quizztop | r le groupe séle                                                 | tionné                                                | Liste des él<br>Saisir ou m<br>Andy<br>Anthony<br>Betty<br>Elie<br>Fany<br>Flavie<br>Gavie<br>Gavie<br>Johny<br>Johny<br>Johny<br>Johny<br>Johny<br>Johny<br>Johny<br>Johny<br>Stéphanie<br>Stéphanie | èves<br>odifier le no                                        | m d'un élève                                                                   |                      | Copie vers<br>CM1 Grou<br>CM1 Grou<br>CM1 Grou<br>Quizztop | un autre grou<br>du grou de de<br>ape A<br>ape B<br>copier l'élève<br>copier tous les                  | upe<br>destination<br>sélectionné<br>sélèves du groupe so<br>dans la copie                                       | Jurce   |
| Suppri<br>Groupe sélectio<br>l'ouverture de G<br>Quizztop<br>Sélection                   | mer tous les gro<br>mné par défaut<br>UIZZTOP<br>n du groupe par | upes                                                  | Supprime<br>Supprime                                                                                                    | upprimer le<br>Supprimer<br>er les résulta<br>r tous les rés | nom sélectionné<br>tous les noms<br>ts de l'élève sélec<br>sultats de tous les | śtionné<br>élèves    | Consolidati<br>Consolid<br>une disquette<br>disquette      | on des group<br>er permet de<br>urs ordinateu<br>uette. Attentic<br>, elle doit être<br>onsolidation o | es<br>synchroniser le conte<br>s via une clef USB c<br>n : s'il s'agit d'une<br>e vierge.<br>de tous les groupes | nu<br>u |
|                                                                                          |                                                                  |                                                       |                                                                                                    |                                                              |                                                                                |                      | 0 📀 🖉                                                      | P 💼 💷 ()                                                                                               | 🔋 🚫 Ӯ Ctrl d                                                                                                    | roite   |

Cela permet de modeler facilement les sous-groupes sans avoir à saisir les noms à chaque fois.

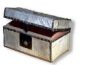

#### Complément : Consolidation

Cette fonction, présente sur la page « Gestion des élèves et des groupes » permet via une clé USB de cloner la composition des groupes entre des postes isolés , hors réseau.

Malheureusement, elle ne reproduit pas les paramétrages d'exercices et d'unités. C'est dommage, car cela aurait permis à l'enseignant de travailler des séances chez lui, puis de les déployer le lendemain sur les machines de la classe.

# **B.** Affichage des unités, exercices, associations

Pour une ou plusieurs **unités d'enseignement** choisie(s), on affecte à un **groupe d'élèves** des **types d'exercices**, les **associations contenues** dans ces exercices, ainsi qu'un ou des **mode(s) de travail**.

C'est **un paramétrage fin** de la séance de l'élève.

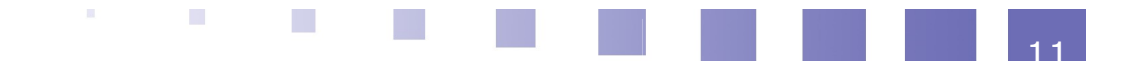

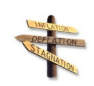

#### Conseil

Bien **penser à sélectionner le groupe concerné** dans le menu déroulant « groupe à paramétrer » en haut à gauche de la page :

changer de groupe en cours de paramétrage efface la saisie !

| Compete à Gestion des groupes et des élèves CM1 Groupe À Gestion des contrôles                                                                                                    | Création<br>d'associations Création<br>d'unités Bilans Gestion<br>du mot de<br>passe Réglage affichage<br>Réglage sonore                                                                                                    |
|----------------------------------------------------------------------------------------------------|----------------------------------------------------------------------------------------------------|
| Sélection des modes, des unités, des exercices                                                                                                    | et éléments langagiers accessibles aux élèves                                                                                                    |
| Sélection des exercices actifs     Image: Découverte des inages     Image: Découverte des dialogues     Image: Sélectionne le bon dessin     Image: Juste ou faux ?     Image: L'image correspondant à l'enregistrement     Image: L'enregistrement correspondant à l'image     Image: Relie le son à l'image correspondante     Image: Relie le son à l'image correspondante     Image: Relie le son à l'image correspondante     Image: Relie le son à l'image dans le bon ordre     Image: Découverte des images dans le bon ordre     Image: Découverte des images et des mots associés     Image: Découverte des dialogues et des textes associés     Image: Trouve le bon texte par rapport à l'enregistrement     Image: L'enregistrement correspondant au texte     Image: L'entexte correspondant à l'enregistrement     Image: L'entexte correspondant à l'enregistrement     Image: L'entexte correspondant à l'enregistrement     Image: L'entexte correspondant à l'enregistrement     Image: L'entexte correspondant à l'enregistrement     Image: L'entexte correspondant à l'enregistrement     Image: L'entexte correspondant à l'enregistrement     Image: L'entexte correspondant à l'enregistrement     Image: L'entexte correspondant à l'enregistrement     Image: L'entexte correspondant< | Sélection des unités actives     Se présenter     Se saluer     Pays et nationalités     Nombres (1-10) et lettres     Les nombres (11-100)     La famille     En classe     Le temps     Couleurs et formes     La date et les évènements     Les préférences     Décrire quelqu'un     Les vêtements     A la maison     L'heure     Le boire et le manger     ✓ Unités enseignants |
| Sélection                                                                                                    | des associations                                                                                                    |

Cliquer sur "Sélection des associations" donne accès à la page "Sélection des activités"

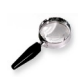

#### Remarque

Les flèches doubles « <==> » permettent de cocher ou décocher rapidement les options.

# C. Sélection des associations activées

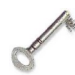

#### Définition

Une association est un groupe formé d'un **texte**, d'un **son** et d'une **image**.

On accède à la sélection des associations en cliquant sur le bouton « sélection des associations » situé en bas de la page précédente.

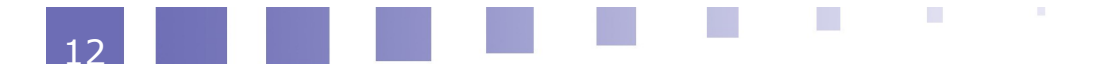

Chacun des 3 niveaux de chaque unité disposés en 3 colonnes, possède par défaut 20 associations.

On peut restreindre ce nombre jusqu'à 10, en désactivant celles qui ne sont pas désirées.

| 😣 🖻 🗉 🛛 Fabella [En foncti                                                                                                    | on] - Oracle VM Virtu                                                                                                    | alBox                                                                                                    |                                                                                                    |
|----------------------------------------------------------------------------------------------------|----------------------------------------------------------------------------------------------------|----------------------------------------------------------------------------------------------------|----------------------------------------------------------------------------------------------------|
| Sélection des associati                                                                                                    | Ons activées                                                                                                    | nnée                                                                                                    |                                                                                                    |
| Couleurs et formes<br>Décrire quelqu'un<br>En classe<br>La date et les évènements<br>Le boire et le manger<br>Le temps<br>Les monbres (11-100)<br>Les préférences<br>Les vêtements<br>L'heure<br>Nombres (1-10) et lettres<br>Pays et nationalités<br>Se présenter<br>Se saluer | a couple<br>a man<br>a woman<br>the aunt<br>the brother<br>the children<br>the cousin<br>the daughter<br>the family<br>the father<br>the husband<br>the mother<br>the nephew<br>the niece<br>the sister<br>the son<br>the uncle<br>the wife | Dad<br>Grandna<br>Grandpa<br>Mum<br>that child<br>that man<br>that woman<br>the grandfather<br>the grandfather<br>the grandfather<br>the grandparents<br>the grandparents<br>the grandparents<br>the grandparents<br>these children<br>these women<br>this child<br>this man<br>those children | Has he got any brothers or sisters? Yes, he<br>Has he got any grandparents? No, he has<br>Have they got any brothers? No, he has<br>Have you got any brothers? Yes, I have m<br>Who are these ducks? They're Ducky's pa<br>Who are these people? Sorry, I don't know<br>Who are these people? These are my gran<br>Who are these people? These are my gran<br>Who are these people? These are my gran<br>Who are these ducks over there? They're I<br>Who is that duck over there? They're I<br>Who is that duck over there? They're I<br>Who is that duck over there? They're I<br>Who is this duck? This is Ducky.<br>Who's this man? This is Jason's father.<br>Who's this man? This is May's father.<br>Who's this man? This is May's mother<br>Who's this woman? This is Jason's mother<br>Who's this woman? This is Jason's mother<br>Who's this woman? This is my mother. |
|                                                                                                    | Les associations activées, le ser<br>Cliquer sur une association pour<br>Pour le bon fonctionnement des<br>doivent être actives pour chaque                                                                                                 | ont pour tous les groupes.<br>l'activer ou la désactiver.<br>exercices, 10 associations minimum<br>e unité                                                                                                    | Retour                                                                                                    |

# D. Réglages du logiciel

*On créé l'environnement sonore et visuel de travail pour un groupe donné.* 

- Au niveau général : l'oralisation, la francisation des consignes,...
- Au niveau de chaque type d'exercice : le niveau maximum dans lequel il s'affichera (1, 2 ou 3) et notamment, la durée de réflexion pour chaque réponse.

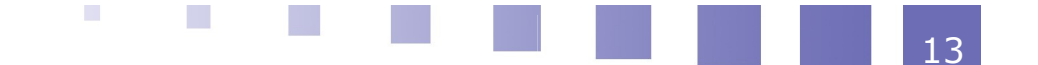

| 😣 🖨 🗐 🛛 Fa                                                                                                    | bella [En f                                                                                                    | onction] - Ora                                                                                 | cle VM V                            | irtualB                     | ox                               |                                              |                                           |                                            |                                                   |        |
|----------------------------------------------------------------------------------------------------|----------------------------------------------------------------------------------------------------|------------------------------------------------------------------------------------------------|-------------------------------------|-----------------------------|----------------------------------|----------------------------------------------|-------------------------------------------|--------------------------------------------|---------------------------------------------------|--------|
| Groupe à<br>paramétrer                                                                                                    | Gestion des                                                                                                    | Affichage des                                                                                  | Réglage du                          | Gestion                     | Création                         | Création                                     | Bilane                                    | Gestion                                    | Réglage affichage                                 | Betour |
| CM1 Groupe 💌                                                                                                    | des élèves                                                                                                    | et associations                                                                                | logiciel                            | contrôles                   | d'associations                   | d'unités                                     | Dildits                                   | passe                                      | Réglage sonore                                    | Hetour |
| <b>- Options g</b><br>Langue de l'ir<br><del>Français</del><br>Langue de l'ir<br><u>Français</u><br>Anglais                                                   | <b>Jénérales</b><br>iterface de l'élèv<br>iterface de l'ens                                                                                       | <b>du logiciels</b><br>re ⊽ Acti<br>⊽ Entr<br>eignant                                          | vation des co<br>ée par les uni     | nsignes sor<br>tés puis les | nores lors du survo<br>exercices | ol des exercic<br>I Activ                    | es<br>ation des sons<br>ⓒ Son<br>ⓒ Son    | dans l'écrar<br>avec musiqu<br>sans musiqu | ı du choix des unités<br>ue de fond<br>ue de fond |        |
| Options g<br>✓ Activation<br>✓ Activation<br>Paramétr                                                                                                    | <b>jénérales</b><br>1 des sons lors d<br>1 des consignes<br><b>age des e</b>                                                                      | des exercice<br>es corrections<br>orales dans les exercices po                                 | es<br><sub>cices</sub><br>ur les mo | odes e                      | I Activa<br>□ Défile             | ation du tic-ta<br>ment du chro<br>nt et éva | c du chronomé<br>nomètre dans<br>niuation | ètre<br>le sens des                        | aiguilles d'une montre                            |        |
| Sélectionne<br>Universite de la contra<br>L'image contra<br>L'image contra<br>Relie le son<br>Trouve l'intru<br>Range les im<br>Trouve le bo<br>L'enregistren | le bon dessin<br>?<br>sepondant à l'en<br>tent corresponda<br>à l'image corresp<br>is<br>ages dans le bo<br>n texte par rappi<br>tent corresponda | registrement<br>ant à l'image<br>vondante<br>in ordre<br>or à l'enregistrement<br>ant au texte |                                     | 20.0 s                      | urée de réflexion<br>ec          |                                              |                                           | Niveau 1<br>Niveau 2<br>Niveau 3           |                                                   |        |
|                                                                                                    | Régla                                                                                                    | ge du mode                                                                                     | Speakir                             | ng                          |                                  |                                              |                                           |                                            |                                                   |        |
|                                                                                                    |                                                                                                    |                                                                                                |                                     |                             |                                  | 5                                            | ] 💿 🖉 🗗                                   |                                            | 🕽 🛛 🐼 🕑 Ctrl d                                    | roite  |

# E. Gestion des contrôles

### On créé des évaluations identiques pour chaque élève du groupe.

Chaque élève du groupe rencontrera **les mêmes questions** (ce qui n'est pas le cas dans le mode « évaluations » où le logiciel choisit 10 associations au hasard parmi les 10 à 20 sélectionnées d'entre elles) et cela **dans un ordre aléatoire** (pas de ressemblance avec l'écran de son voisin ! ...)

| 800                    | Fabella [En f             | onction] - Or                      | acle VM V               | /irtualB                     | ox                                                                                                    |                                                                                  |                                               |                      |                         |        |
|------------------------|---------------------------|------------------------------------|-------------------------|------------------------------|----------------------------------------------------------------------------------------------------|----------------------------------------------------------------------------------|-----------------------------------------------|----------------------|-------------------------|--------|
| Groupe à<br>paratrière | Gestion des<br>groupes et | Affichage des<br>unités, exercices | Réglage du              | Gestion<br>des               | Création                                                                                                    | Création<br>d'unités                                                             | Bilans                                        | Gestion<br>du mot de | Réglage affichage       | Retour |
| CM1 Groupe             | des élèves                | et associations                    | logioloi                | contrôles                    |                                                                                                    | dankoo                                                                           |                                               | passe                | Réglage sonore          |        |
| Family                 | Nom<br>Date<br>1 / 2015   | Sélectionn<br>The family           | e le bon dessir<br>au 1 | Exercice<br>Unités<br>Niveau | C Nive<br>Paramétrage<br>Nom de l'ex<br>Sélectionn<br>Nom de l'ur<br>The family<br>Durée du c<br>[Temps :<br>Autre(s) car<br>Nicour: 2 | sau 3<br>e du contrôle<br>e le bon dess<br>iité<br>Réflexion :5<br>actéristion ( | sélectionné<br>sin<br>0 sec.<br>) au contrôle | de réflexion         | du contrôle<br>1 / 2015 |        |
|                        |                           |                                    |                         |                              |                                                                                                    |                                                                                  | 3 💿 🖉 🗗                                       | ) 💼 💼 🔅              | 🛛 🛛 🕙 🔇                 | roite  |

# F. Création d'associations

*On entre dans l'utilisation « avancée » et « ouverte » et de l'exerciseur !* 

**Dans la partie supérieure** de la page, on peut **créer de nouvelles associations** entre les textes, les images et les sons déjà embarqués dans le logiciel.

| 😣 🖨 🗉 🛛 Fabella [En fonct                                                                                                    | ion] - Oracle VM VirtualBox                                                                                                    |                              |
|----------------------------------------------------------------------------------------------------|----------------------------------------------------------------------------------------------------|------------------------------|
| Créateur d'associations                                                                                                    |                                                                                                    |                              |
| Aida                                                                                                    | CHOIX DES ELEMENTS DE L'ASSOCIATION                                                                                                    | A propos de                  |
| Choisir dans la base d'associations<br>Thèmes<br>Describing people<br>Food and drink                                                                                     | de Quizztop<br>Associations<br>a couple                                                                                                    | Supprimer l'association      |
| Greetings and goodbyes<br>In the classroom<br>Introductions<br>Likes and diclikes<br>Numbers (1-10) and letters<br>Numbers (11-100)<br>The family<br>The weather<br>Time | a Workan<br>Ded<br>G andma<br>G andma<br>G andpa<br>Has he got any brothers or sisters?#Yes, he has many bro<br>H is he got any grandparents?#No, ie hasn't.<br>H ve they got any cousins?#Kes, they have many cousins<br>Have you got any brothers?#No, I haven't. | Choisir limage               |
|                                                                                                    | Choisir le texte et le son                                                                                                    |                              |
| Saisir le texte                                                                                                    | Valider Aide Importer                                                                                                    | r une image<br>Aide Importer |
|                                                                                                    | AFFICHAGE ET VERIFICATION DE L'ASSOCIATION                                                                                                    | Enregistrer l'association    |

Dans la partie inférieure, on va plus loin avec la possibilité d'importer ses propres textes, images et sons.

#### Rappel

- Le format d'images à privilégier est .jpg.
- Les sons doivent être absolument en .wav.
- Les nouvelles associations sont regroupées dans le « RESERVOIR D'ASSOCIATIONS » rangé en bas des Unités d'enseignements.

#### Des ressources libres...

• On peut glaner les fichiers sons et images dans les banques libres de droits disponibles sur le net :

*Art 4 Apps*<sup>1</sup> : des sons et des images en ligne

Art 4 Apps<sup>2</sup> : tous les sons et images zippés

Les images de *Hotpatatoes*<sup>3</sup>

Picto<sup>4</sup>

 On peut aussi en fabriquer en scannant ou en enregistrant sa voix. Le logiciel libre Audacity<sup>5</sup> permet l'enregistrement et la conversion au format .wav...

Extrait de l'aide affichable (bouton « Aide » en haut à gauche de l'écran) :

# G. Création d'unités

#### On mobilise les associations créées dans les exercices existants.

- 1 http://www.art4apps.org/
- 2 http://planete.sankore.org/xwiki/bin/view/Coll\_fbocquet/ImagesetsonsArt4AppssouslicenceCCBySA
- 3 http://hcmc.uvic.ca/clipart/
- 4 http://picto.qc.ca/
- 5 http://audacity.sourceforge.net/download/

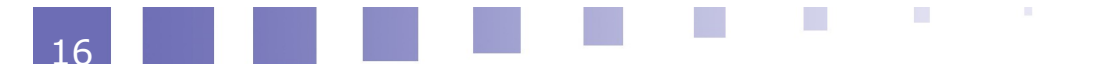

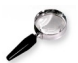

#### Remarque

On ne peut créer que des unités de niveau 1 et 2 : le niveau 3 (question/réponse) est exclu.

Il faut là encore penser à sélectionner dans le menu déroulant le groupe concerné par l'unité qui sera créée.

- 1. On sélectionne une unité ou le RESERVOIR D'ASSOCIATION dans la zone de recherche (en haut à gauche).
- 2. En cliquant sur les associations contenues (niveau 1 ou 2) on alimente la nouvelle « unité enseignant » dans le cadre en bas de page. Il en faut comme pour toute unité, 10 au minimum.
- 3. Il reste à nommer cette unité puis à l'enregistrer.

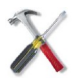

#### *Méthode : Accès-élèves aux "unités-enseignants"*

Dans la page « Affichage des unités, exercices et associations », **il faut cocher le bouton « unités enseignants** » dans le cadre « sélection des unités actives ». L'élève trouvera au bas de sa page un menu déroulant dans lequel il pourra la sélectionner.

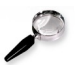

#### Remarque

Les "unités-enseignants" sont disponibles en mode "entraînons-nous" et "évaluonsnous", après s'être identifié.

### **H. Bilans**

Le logiciel garde trace, sur la page « Bilans » du « Menu enseignant », de l'activité de l'élève dans le mode « Évaluons notre anglais » .

#### Le menu enseignants, page à page

| -                      |                          |                       |                 |                  |                |          |         |                           |                   |        |
|------------------------|--------------------------|-----------------------|-----------------|------------------|----------------|----------|---------|---------------------------|-------------------|--------|
| 😣 🗖 🗐 🕞 Fa             | bella [En f              | onction] - Ora        | acle VM V       | /irtualBo        | х              |          |         |                           |                   |        |
| Groupe à<br>paramétrer | Gestion des              | Affichage des         | Béglage du      | Gestion          | Création       | Création |         | Gestion                   | Réglage affichage | _      |
| CM1 Groupe 👻           | groupes et<br>des élèves | et associations       | logiciel        | des<br>contrôles | d'associations | d'unités | Bilans  | du mot de<br>passe        | Réglage sonore    | Retour |
| <u>_</u>               |                          |                       |                 |                  |                |          | ·       |                           |                   |        |
|                        |                          |                       |                 |                  |                |          |         |                           |                   |        |
|                        |                          |                       |                 |                  |                |          |         |                           |                   |        |
|                        |                          |                       |                 |                  |                |          |         |                           |                   |        |
|                        |                          |                       |                 |                  |                |          |         |                           |                   |        |
|                        |                          |                       |                 |                  |                |          |         |                           |                   |        |
|                        | Bila                     | n par élève de l'acc  | ès aux unités   |                  |                |          |         |                           |                   |        |
|                        |                          |                       |                 |                  |                |          |         |                           |                   |        |
|                        | Bilan                    | i nar groupe de l'acc | ès à une unite  | á                |                |          |         |                           |                   |        |
|                        |                          |                       |                 |                  |                |          |         |                           |                   |        |
|                        |                          |                       |                 | 1                |                |          |         |                           |                   |        |
|                        | Bilan                    | par élève de l'accès  | aux exercice    | is 🛛             |                |          |         |                           |                   |        |
|                        |                          |                       |                 |                  |                |          |         |                           |                   |        |
|                        | Bilan (                  | par groupe de l'accè  | is à un exercio | e                |                |          |         |                           |                   |        |
|                        |                          |                       |                 |                  |                |          |         |                           |                   |        |
|                        |                          |                       |                 | 1                |                |          |         |                           |                   |        |
|                        |                          | Bilan des conti       | rôles           |                  |                |          |         |                           |                   |        |
|                        |                          |                       |                 |                  |                |          |         |                           |                   |        |
|                        |                          |                       |                 |                  |                |          |         |                           |                   |        |
|                        |                          |                       |                 |                  |                |          |         |                           |                   |        |
|                        |                          |                       |                 |                  |                |          |         |                           |                   |        |
|                        |                          |                       |                 |                  |                | R        | a 💿 🔗 🗏 | ) <mark></mark> <i>ii</i> | 🖹 🔕 🖪 ctal a      | roito  |
|                        |                          |                       |                 |                  |                | 2        |         |                           |                   | olle   |

On peut consulter les résultats par enfant ou par unité ou par type d'exercice par groupe ou par enfant.

Les **5 derniers résultats** sont mémorisés et sont **imprimables** 

|                                                        | Le 27 janvier 2015                                 |                | ~    | CM1                                | Groupe            |
|--------------------------------------------------------|----------------------------------------------------|----------------|------|------------------------------------|-------------------|
| electionner un groupe<br>DM1 Groupe A                  | Bilan des exe                                      | ercices pour E | lie  |                                    |                   |
| électionner un élève<br>Andy<br>Anthony<br>Bedy<br>Ele |                                                    |                |      |                                    |                   |
| Faru<br>Ravie                                          |                                                    | 5 annes        | n=14 | Bayeser des 2<br>dereises attalige | Biyese<br>gravita |
|                                                        | Sélectionne la bon dezzin                          |                |      |                                    | -                 |
|                                                        | Linge consponded a revegationed                    |                | ++-  |                                    | -                 |
|                                                        | Policia and Emporementation                        |                | ++-  |                                    | -                 |
|                                                        | These Fatter                                       |                | ++-  | -                                  | -                 |
|                                                        | Jette ou faux 2                                    |                | ++-  |                                    | -                 |
|                                                        | Farvar los impares dans le bon unite               |                |      | 50.0                               | 50.0              |
|                                                        | Trouve is bon tests par rapport à l'enregistrement |                |      |                                    | 00.0              |
|                                                        | L'enregistrement correspondant au texte            |                | ++-  |                                    | -                 |
|                                                        |                                                    |                |      |                                    |                   |

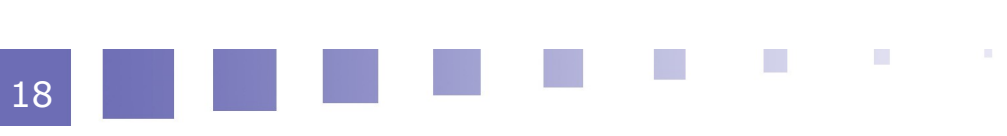

# En pratique...

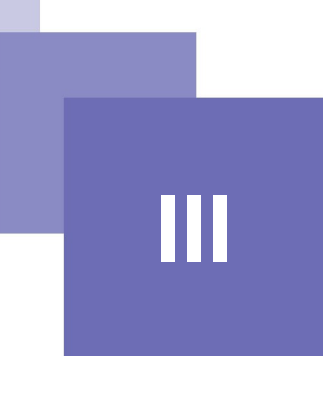

| Accès-élèves aux contrôles       | 25 |
|----------------------------------|----|
| Consultation des enregistrements | 25 |
| Auto-évaluation de l'élève       | 26 |

# A. Accès-élèves aux contrôles

Lorsque l'enseignant a attaché un contrôle à un exercice et à un groupe, l'élève y accède via le mode évaluation.

L'icône apparaît en haut de la page. Elle n'apparaît plus quand le contrôle a été fait.

# **B.** Consultation des enregistrements

#### Comment écouter les productions sonores...

Un des grands intérêt du labo de langue est l'enregistrement de la voix. ...

On accède à la page « Réglage du mode speaking » depuis le bouton situé au bas de la page « Réglage du logiciel ».

| 🔵 🐵 🕒 Fabella (En fonction) - Ora                                                                                                    | ocle VM V                         | IrtualB                     | ox                              |                                 |                                         |                                             |                                                   |      |
|----------------------------------------------------------------------------------------------------|-----------------------------------|-----------------------------|---------------------------------|---------------------------------|-----------------------------------------|---------------------------------------------|---------------------------------------------------|------|
| upe à Gestion des Affichage des<br>groupes et des élèves et associations                                                                                                    | Réglage du<br>logiciel            | Gestion<br>des<br>contrôles | Création<br>d'associations      | Coéation<br>d'unités            | Bilans                                  | Geotion<br>du mot de<br>passe               | Réglage attichage<br>Réglage sonore               | Relo |
| Deptions générales du logiciels<br>Lorga de Friedroc de Félere<br>Angles<br>Lorga de Friedroc de Fereignot<br>Angles<br>Deptions nénérales des avarcio                                                                                                    | ivation des co<br>née par les uni | nsignes so<br>Nés puis les  | nares lors du surv<br>exercices | ol des evencio<br>IZ Activ      | es<br>ation des son<br>(* Sor<br>(* Sor | i dans Nicrai<br>avec musiq<br>i sans musiq | n du choix des unités<br>ue de fond<br>ae de fond |      |
| Activation des consignes orales dans les exer                                                                                                    | cices                             |                             | IF Adiv<br>IF Della             | ation du tic-ta<br>ment du chro | e du chronom<br>nomètre dans            | èlse<br>le cers des                         | aiguilles d'une montre                            |      |
| Paramétrage des exercices po                                                                                                    | ur les m                          | odes e                      | ntraînemei                      | nt et éva                       | luation                                 |                                             |                                                   |      |
| Sélectionne le ban dessin<br>Juste ou faux ?                                                                                                    | ~                                 |                             | lurée de réflexion              |                                 |                                         | Nivea                                       | B                                                 |      |
| L'image consepondant à l'enregistrement<br>L'enregistremet consepondant à l'image<br>Refe le son à l'image consepondante<br>l'ourse l'intras<br>Range les images dans le bon orde<br>l'ourse le bon teste par sepont à l'enregistrement<br>L'enregistremet consepondant au teste |                                   |                             |                                 |                                 |                                         | Niveau 1<br>Niveau 2<br>Niveau 3            |                                                   |      |
| Réglage du mode                                                                                                    | Speakir                           | ng                          |                                 |                                 |                                         |                                             |                                                   |      |
|                                                                                                    |                                   |                             |                                 | 6                               |                                         |                                             | a 😡 🛃 Ctrl di                                     | orce |

On sélectionne dans le groupe, l'élève que l'on veut écouter.

Attention, le mode speaking est gourmand en mémoire et il faudra parfois **purger les enregistrements**.

Avec le diaporama en haut à gauche, on choisit l'unité que l'on veut écouter.

Les images cernées en vert contiennent des enregistrements des élèves. Elles jouent l'enregistrement lorsqu'on clique sur elles.

Les autres images jouent les enregistrements embarqués du logiciel.

( Curieusement, la dernière image de la série verte ne mémorise pas d'enregistrement).

# C. Auto-évaluation de l'élève

Dans le mode "entraînons-nous", un bilan est proposé à la fin de chaque exercice.

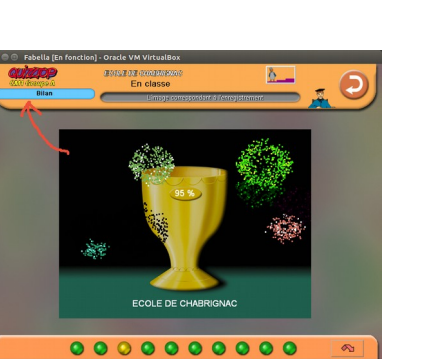

.....

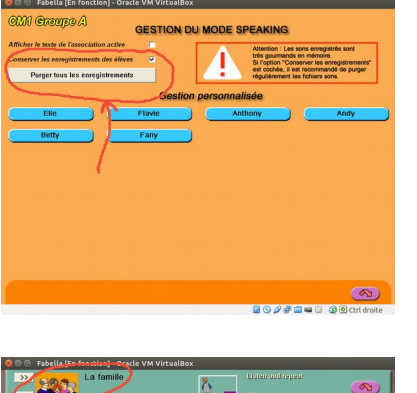

86 B

| 🔊 🖨 🗊 Fabella [En fonction] - Oracle VM                          | VirtualBox           |                           | _                       |               |
|------------------------------------------------------------------|----------------------|---------------------------|-------------------------|---------------|
| CNO Cropp Le 27 Jawler 2015                                      | QUEZTOP Largres Vita | ntes CM i Groupe A        | Bilan de fin d'exercice | 0             |
| Bil L'image correspo                                             | indant à l'enregi    | strement                  |                         |               |
| Bilan : Entraîr                                                  | nons-nous en angl    | ais                       |                         |               |
| Thème : In the classroom Nive:<br>Pourcentage de réussite : 95 % | au 1 de lecture      | Réflexion : 30.0 secondes |                         |               |
| Questions                                                        |                      |                           |                         |               |
| 1) a class room                                                  | J                    |                           |                         |               |
| 2) apypil                                                        | J                    |                           |                         |               |
| 3) apoplifs desk                                                 | J                    | 2 essais                  |                         |               |
| 4) a blackboard                                                  | J                    |                           |                         |               |
| 5) a teacher's desk                                              | J                    |                           |                         |               |
| 6) ascieobag                                                     | J                    |                           |                         |               |
| 7) a ribber                                                      | J                    |                           |                         |               |
| 8) apenoli                                                       | J                    |                           |                         |               |
| 9) actair                                                        | J                    |                           | D.C.L.                  |               |
| 10, apicture                                                     | J                    |                           |                         |               |
| A revoir :<br>a pople data<br>PCOLE DE CHASE DINAC               |                      |                           |                         |               |
| O (Extp Aiglab @ 2001 Eithors JocATOP                            |                      |                           | Retour                  | <b>A</b>      |
|                                                                  |                      | 0                         | o 🖉 🗗 🗖 🖷 🔟 🛛 🐼         | 🕑 Ctrl droite |

100 B (100 B)